## วิธีการเข้าใช้งาน ระบบ E - Service

ขั้นตอนที่ 1 เข้าหน้าเว็บไซต์หลักเทศบาลนครขอนแก่น ดังภาพ

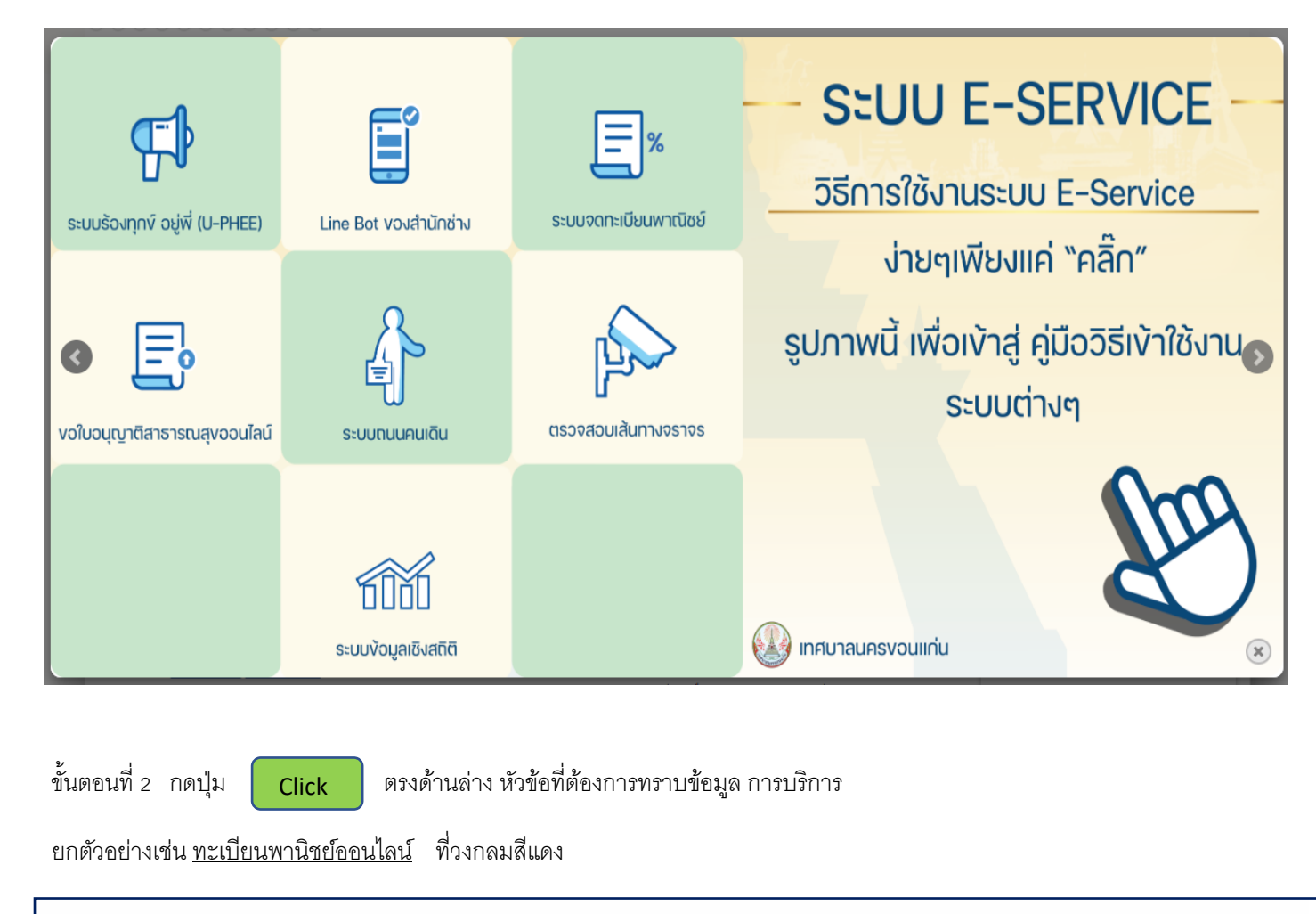

## ระบบบริการประชาชน (E-SERVICE)

E-Service หรือ Electronics Service คือบริการต่างๆที่ถูกสร้างสรรค์ขึ้นบนระบบเครือข่ายInternet เพื่อตอบสนองความต้องการในด้านต่างๆ ซึ่งช่วยให้ความสะดวกรวดเร็ว และ นอกจากนี้แล้วประโยชน์อันสำคัญในการนำเทคโนโลยีอินเตอร์เน็ตมาใช้ก็คือ ประหยัดดันทุนและเพิ่มประสิทธิภาพในการงาน ซึ่งครอบคลุมตั้งแต่ การออกแบบเว็บไซต์ การผลิตคอน เทนต์ในเว็บไซต์ การใช้เว็บไซต์เพื่อเป็นประดูของการให้บริการข้อมูลและประมวลผล รวมไปถึงฐานข้อมูลที่จำเป็น ต่อการโฆษณาและประชาสัมพันธ์ทางอิเล็กทรอนิกส์เมล์หรือ Email ตัวอย่างบริการแบบ E-Service ก็เช่น การขอใบอนุญาตออนไลน์แทนที่จะเดินทางมาขอเอง

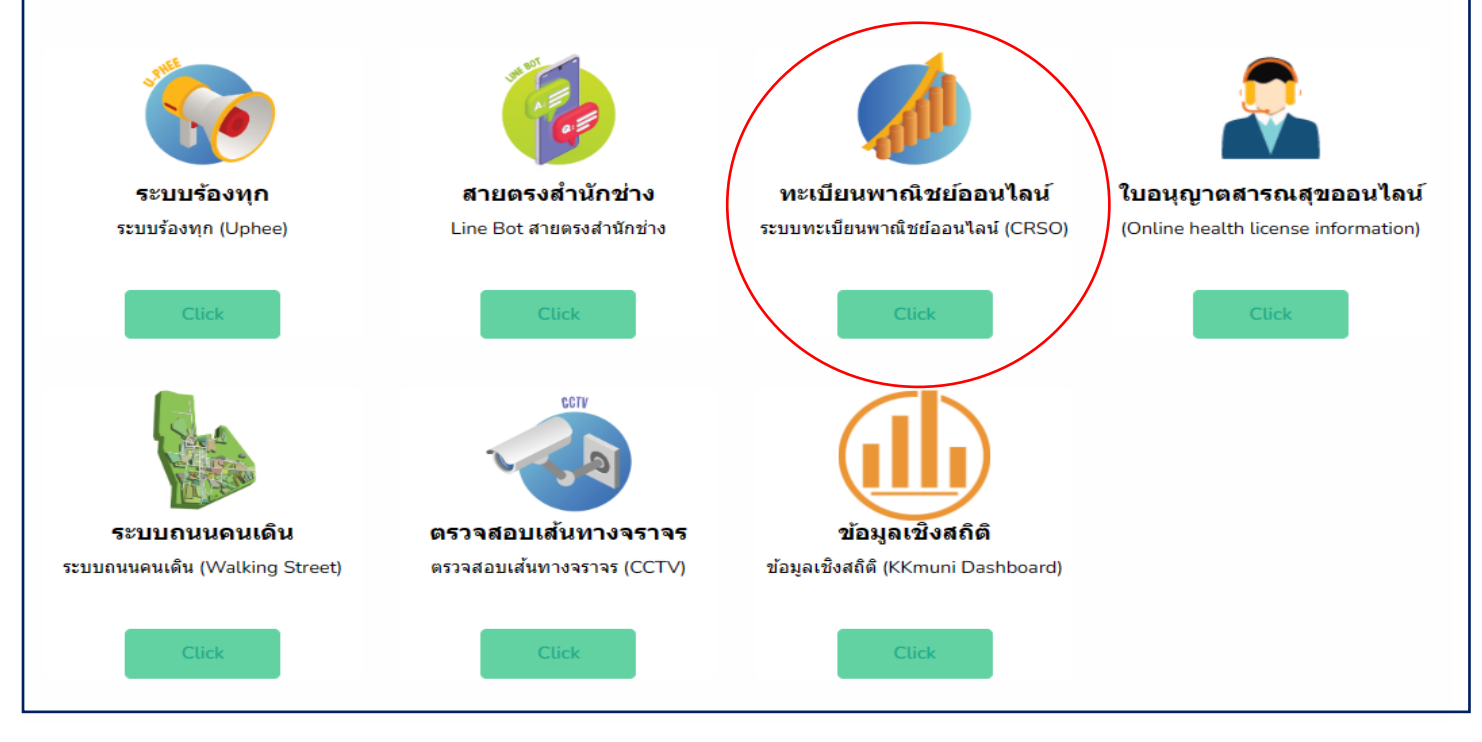

| G<br>เลือกบ้ | ัญชี |  |    |                            |               |           |          |
|--------------|------|--|----|----------------------------|---------------|-----------|----------|
|              |      |  | 00 | ใช้บัญชีอื่น<br>นำบัญชีออก |               |           |          |
|              |      |  |    |                            |               |           |          |
| ไทย          | •    |  |    |                            | ดวามช่วยเหลือ | ส่วนบุคคล | ข้อกำหนด |

ขั้นตอนที่ 3 กรอกข้อมูลรายละเอียดตามแบบฟอร์มให้ครบถ้วน ตามภาพที่ปรากฏ เสร็จแล้วกดปุ่ม ส่ง ด้านล่าง

| อองระเบียงพากมีสมัยพลมาส                                                                                                  | uosaauunu                          |
|----------------------------------------------------------------------------------------------------|------------------------------------|
| A SALAY FEED                                                                                                    | Contra Contra                      |
| แมนเฟอร์มอารอดทะเบียบห                                                                                                    | ແລະມີສະຍ໌ (ຮວຍໃຈອາ່)               |
| ROOMS WILL I MANAGEOORY                                                                                                   | 118.00 (3 10 FMM)                  |
| แบบท้อร์มการจดทระเบือนทาพิชย์ เทศบาลนครขอนแก่น<br>เอกสารประกอบ                                                            |                                    |
| <ol> <li>สำเนานัครประจำคัวประชาชนผู้ประกอบการ</li> </ol>                                                                  |                                    |
| 2. สำเนาทระเบียนบ้านผู้ประกอบการ                                                                                          |                                    |
| <ol> <li>สำเนาสัญญาเข่าหรือหนังสืออินออมไห้ใช้สถามที่ประกอบ</li> </ol>                                                    | 175                                |
| <ol> <li>สำเนาบัตรประชาตรประชาชนผู้ให้เชาพรอเขาบานผู้เพศร<br/>สำเนาบัตรประชาตรประชาชนผู้ให้เชาพรอเขาบานผู้เพศร</li> </ol> | aneon .                            |
| 5. สาณาสอเปอบบานอูเลเขาสายเขาบานอูเลค องอออ                                                                               |                                    |
| 6.1 หนังสือมอบอำนาจ พร้อมติดอากรแสดมป์ 10 บาท                                                                             |                                    |
| 6.2 สำเนานัตรประจำตัวประชาชน และสำเนาหะเบียนน้ำ                                                                           | มของผู้วับมอบ                      |
|                                                                                                    |                                    |
| wimonratnemte@gmail.com ຄຣັບນັບເຊ                                                                                         | 0                                  |
| ระบนจะมันทึกซ้อและรูปภาพที่เรื่อมโยงกับมัญชี Google เมื่อคุ<br>เพียงอีเมลซองคุณเท่าขึ้นที่รวมอยุในศาคอน                   | คเอ้ปโพคลไฟดันละส่งแบบฟอร์มนี้. มี |
| * ระบุว่าเป็นสาธามที่จำเป็น                                                                                               |                                    |
| ទីយេគ *                                                                                                    |                                    |
| อีเนลของคุณ                                                                                                    |                                    |
| ช่องหางศัตต์อ LINE หรือ Facebook *                                                                                        |                                    |
| ຮ້າຍສາມາລາວ, ເອຍ,                                                                                                    |                                    |
| P. D. M. Markey a.                                                                                                    |                                    |

6. เจ้าหน้าที่จะได้รับข้อมูลของท่าน และดำเนินการตรวจสอบข้อมูลรายละเอียด ผ่านระบบของหน่วยงาน พร้อมดำเนินการปริ้นแบบคำขอรับบริการ ออนไลน์ เสนอผู้บริหาร พิจารณาอนุมัติ/ไม่อนุมัติและเมื่อผู้บริหาร ได้พิจารณาแล้ว เจ้าหน้าที่แจ้งผลการพิจารณาให้ท่านทราบ ผ่านช่องทางการติดต่อที่ ท่านได้ระบุโดยเร็ว พร้อม ดำเนินการในส่วนที่เกี่ยวข้องต่อไป